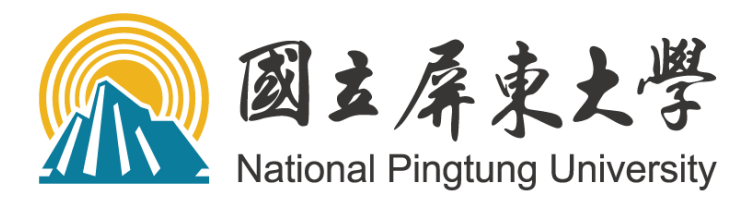

# 學生證照管理系統 證照獎勵管理系統

# 操作手册

(權限單位:學生)

# 112年2月

# 目錄

| 壹、「學生證照管理」系統                                                                                                    | 3                                     |
|----------------------------------------------------------------------------------------------------|---------------------------------------|
| 一、作業流程圖                                                                                                    | 3                                     |
| 二、系統登入                                                                                                    | 4                                     |
| 三、系統操作說明-[B3663A]_N 學生證照維護(學生端)                                                                                                    | 5                                     |
| (一) 新增已取得之證照資料                                                                                                    | 5                                     |
| (二) 修改已登錄之證照資料                                                                                                    | 7                                     |
| (三) 刪除已登錄之證照資料                                                                                                    | 8                                     |
|                                                                                                    |                                       |
| 貳、「證照獎勵管理」系統                                                                                                    | 9                                     |
| <b>貳、「證照獎勵管理」系統</b>                                                                                                    | <b>9</b><br>9                         |
| <ul><li>貳、「證照獎勵管理」系統</li><li>一、作業流程圖</li><li>二、系統登入</li></ul>                                                                                                    | <b>9</b><br>9<br>10                   |
| <ul> <li>貳、「證照獎勵管理」系統</li> <li>一、作業流程圖</li> <li>二、系統登入</li> <li>三、系統操作說明</li> </ul>                                                                                                    | 9<br>9<br>10<br>11                    |
| <ul> <li>貳、「證照獎勵管理」系統</li> <li>一、作業流程圖</li> <li>二、系統登入</li> <li>三、系統操作說明</li></ul>                                                                                                    | 9<br>9<br>10<br>11<br>11              |
| <ul> <li>貳、「證照獎勵管理」系統</li> <li>一、作業流程圖</li> <li>二、系統登入</li> <li>三、系統操作說明</li> <li>(一)[B3673S]_證照獎勵申請維護(學生)</li> <li>1、新增證照獎勵申請資料</li> </ul>                                              | 9<br>10<br>11<br>11<br>11             |
| <ul> <li>貳、「證照獎勵管理」系統</li> <li>一、作業流程圖</li> <li>二、系統登入</li> <li>三、系統操作說明</li> <li>(一) [B3673S]_證照獎勵申請維護(學生)</li> <li>1、新增證照獎勵申請資料</li> <li>2、修改證照獎勵申請資料</li> </ul>                       | 9<br>10<br>11<br>11<br>11<br>11       |
| <ul> <li>貳、「證照獎勵管理」系統</li> <li>一、作業流程圖</li> <li>二、系統登入</li> <li>三、系統操作說明</li> <li>(一) [B3673S]_證照獎勵申請維護(學生)</li> <li>1、新增證照獎勵申請資料</li> <li>2、修改證照獎勵申請資料</li> <li>3、刪除證照獎勵申請資料</li> </ul> | 9<br>10<br>11<br>11<br>11<br>14<br>15 |

#### 壹、「學生證照管理」系統

※ 路徑:校務行政系統/學生資訊系統/B362 學生證照管理

一、作業流程圖

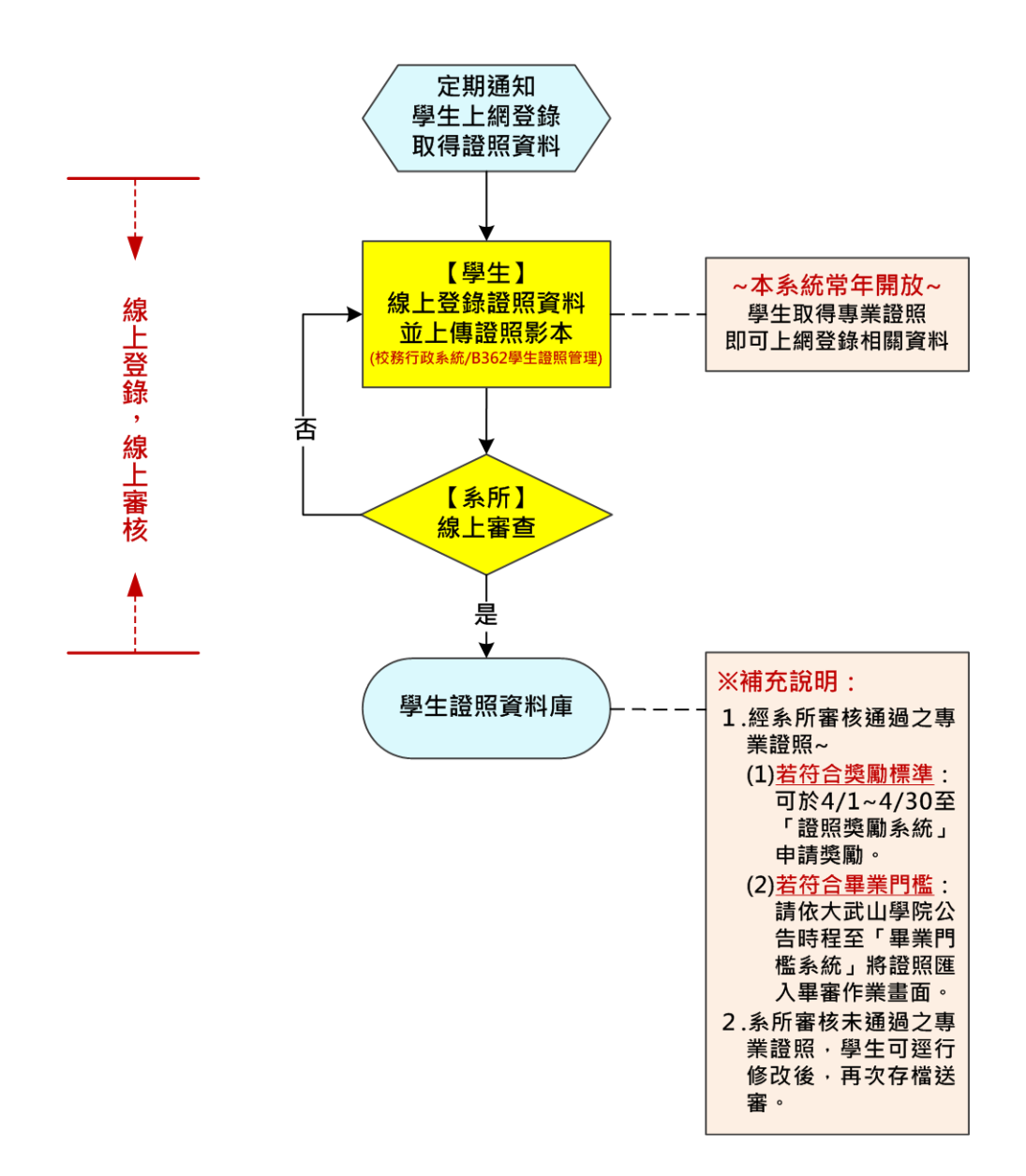

#### 二、系統登入

| Description in the           |                             | and and a second                                                                           | - 0 ×              |
|------------------------------|-----------------------------|--------------------------------------------------------------------------------------------|--------------------|
| (+) R https://140.127.81.2/w | ebT02/Secure/default.aspx   | - 😮 悪暗媚録 🖒   投幕                                                                            | 0 • A ★ Ø          |
| 🔝 國立屏東大學 NPTU 🔗              | NPTU_校務行政糸統_0307 ×          | THE THE REAL PARTY AND A REAL AND A REAL AND A MARK AND AND AND AND AND AND                |                    |
| 檀案(F) 編輯(E) 檢視(V) 我的最愛(A)    | 工具(T) 説明(H)                 |                                                                                            | »                  |
| · 🧝 🗐 連議的網站 🔻 🕘 納貝快計画庫       | 【▼ 【】(4) 報准輔辱老師工作坊 【】       | tacebook 🔝 大哥板規約業期能平台 💢 大哥板規範連轉等資訊平 💿 大專規板學業生活问題級 🥃 工課生提要用人管理系統 😮 文百合學苑 🛣 國立屏東大學 NPTU 🎽 舉合 | 新闻網                |
|                              | 屏東大学<br>al Pingtung Univers | 大事次定事主法向自然增生相<br>http://ssdatailiedu.org.tw/                                               | Î                  |
| -803                         | 教職員資訊系統                     | 教戰員資訊系統(提供行政人員、任課教師用)                                                                      |                    |
| 8 mg                         | 學生資訊系統                      | 學生資訊系統(提供學生用,意見調查、各階段選課等)                                                                  |                    |
| 202                          | 公開資訊                        | 公閒資訊(提供課表查詢、場地借用查詢等)                                                                       |                    |
|                              | 推廣教育                        | 推廣教育(申請推廣教育會員資料與報名相關課程)                                                                    |                    |
|                              | 新生報到系統                      | 新生報到由此進入                                                                                   |                    |
|                              | 校友資訊系統                      | 校友請由此進入                                                                                    |                    |
|                              | 🙀 兼任助理資訊系統                  | 校外兼任助理讀由此進入                                                                                |                    |
|                              |                             |                                                                                            | ~                  |
|                              |                             |                                                                                            | <b>125%</b>        |
| 📀 🧿 💁 🙆                      | 💌 📜 🕢 📉                     |                                                                                            | 下午 07:14 2018/3/13 |

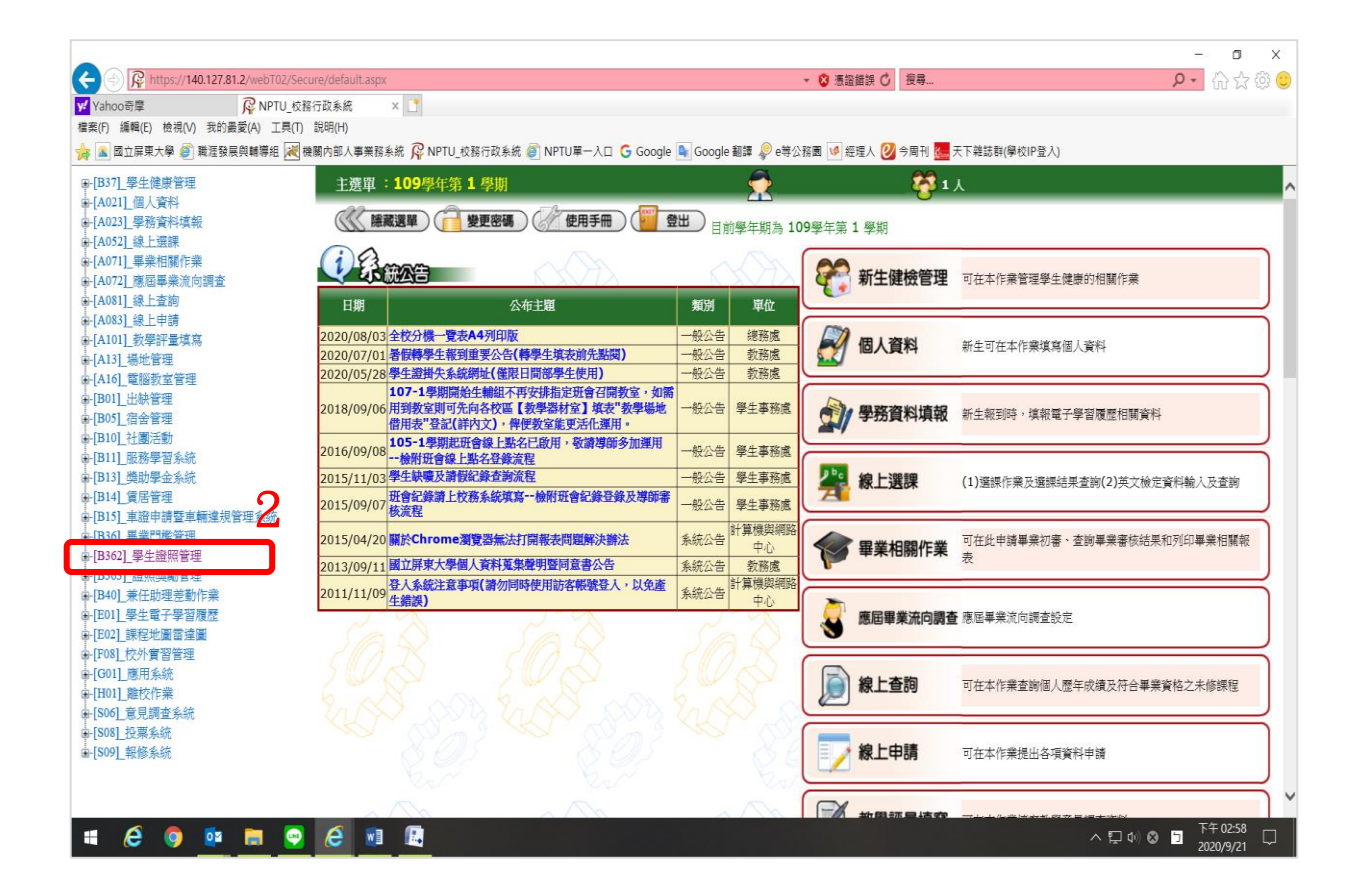

三、系統操作說明-[B3663A]\_N 學生證照維護(學生端)

| () R https://140.127.81.2/webT02/Se                                                                                                    | cure/default.aspx                      |                                                 | - 0 -               | 题aa错缺 🔿 授寿             | × व -<br>२• ि☆ © ©    |
|----------------------------------------------------------------------------------------------------|----------------------------------------|-------------------------------------------------|---------------------|------------------------|-----------------------|
| Yahoo奇摩  WPTU_校:<br>檔案(F) 編輯(E) 檢視(V) 我的最愛(A) 工具(T)                                                                                                    | 勝行成系統 × 1<br>1 説明(H)                   |                                                 |                     |                        |                       |
| ☆ ▲ 國立屏東大学 ● 載注致展興輔導出 ▲                                                                                                    | 機關內部人事業務系統 / NPTU_校務<br>[B362] 學生證照管理: | 「政系統 🥃 NPTU単一人口 🔓 Google<br>次 雅里 :109 慰 年第 1 學期 | Google 翻譯 🦑 e等公務園 🤒 | 經理人 💟 今周刊 🔚 大下雑誌群(學校)P | 童八)                   |
| ● [A021]_個人資料<br>● [A023]_學務資料填報                                                                                                    |                                        |                                                 | 用手冊)(2011章 登出)      | <u> </u>               |                       |
| □-[A072]_線上選課<br>□-[A071]_畢業相關作業<br>□-[A072]_應屈畢業流向調查                                                                                                    |                                        | rin.                                            | an.                 | 功能名稱                   | 說明                    |
| ■[A081]線上查詢<br>●[A083]線上申請                                                                                                    | 日期                                     | 公布主題                                            | 類別 單位               | [B3663A]_N學生證照維護(學     | 生端)新版學生證照維護(學生端)      |
| <ul> <li>↓ (A101) 数學評重實為</li> <li>↓ (A101) 数學評重質為</li> <li>↓ (A101) 近地管理</li> <li>↓ (B051] 适必管理</li> <li>↓ (B051] 适必管理</li> <li>↓ (B051] 适应管理</li> <li>↓ (B111] 胚防學習系統</li> <li>↓ (B111] 胚防學習系統</li> <li>↓ (B111] 正防學理系統</li> <li>↓ (B151] 車道申請暨車確違規管理系統</li> <li>↓ (B352] 學生實質管理</li> <li>↓ (B353] 會用總點</li> <li>↓ (B353] 會用總點</li> <li>↓ (B353] 會用總點</li> <li>↓ (B353] 會用總點</li> <li>↓ (B353] 會用總點</li> <li>↓ (B353] 會用總點</li> <li>↓ (B353] 會用總點</li> <li>↓ (B353] 會用總點</li> <li>↓ (B353] 會用總點</li> <li>↓ (B353] 會用總點</li> <li>↓ (B353] 會用總點</li> <li>↓ (B353) 會用總點</li> <li>↓ (B353) 會用意點</li> <li>↓ (B353) 會用意點</li> <li>↓ (B353) 會用意點</li> <li>↓ (B354) 意用意點</li> <li>↓ (B354) 意用意點</li></ul> |                                        | LA r                                            | LA r                |                        |                       |
| # 🤌 🧕 🛤 👰                                                                                                    | 6 💵 🖪 👼                                |                                                 |                     |                        | へ ঢ় 40 ⊗ 🕤 下午03:04 🖓 |

#### (一) 新增已取得之證照資料

註:1、本系統常年開放,學生取得專業證照後,即可上網登錄資料並上傳證照影本。

2、經系所審核通過之專業證照,若符合證照獎勵標準,可於 4/1~4/30 至「證照獎勵系統」申請獎勵;若符合畢業門檻,可依大武山學院公告時程至「畢業門檻系統」將證照匯入畢審作業畫面。
 3、系所審核未通過之專業證照,學生可逕行修改後,再次存檔送審。

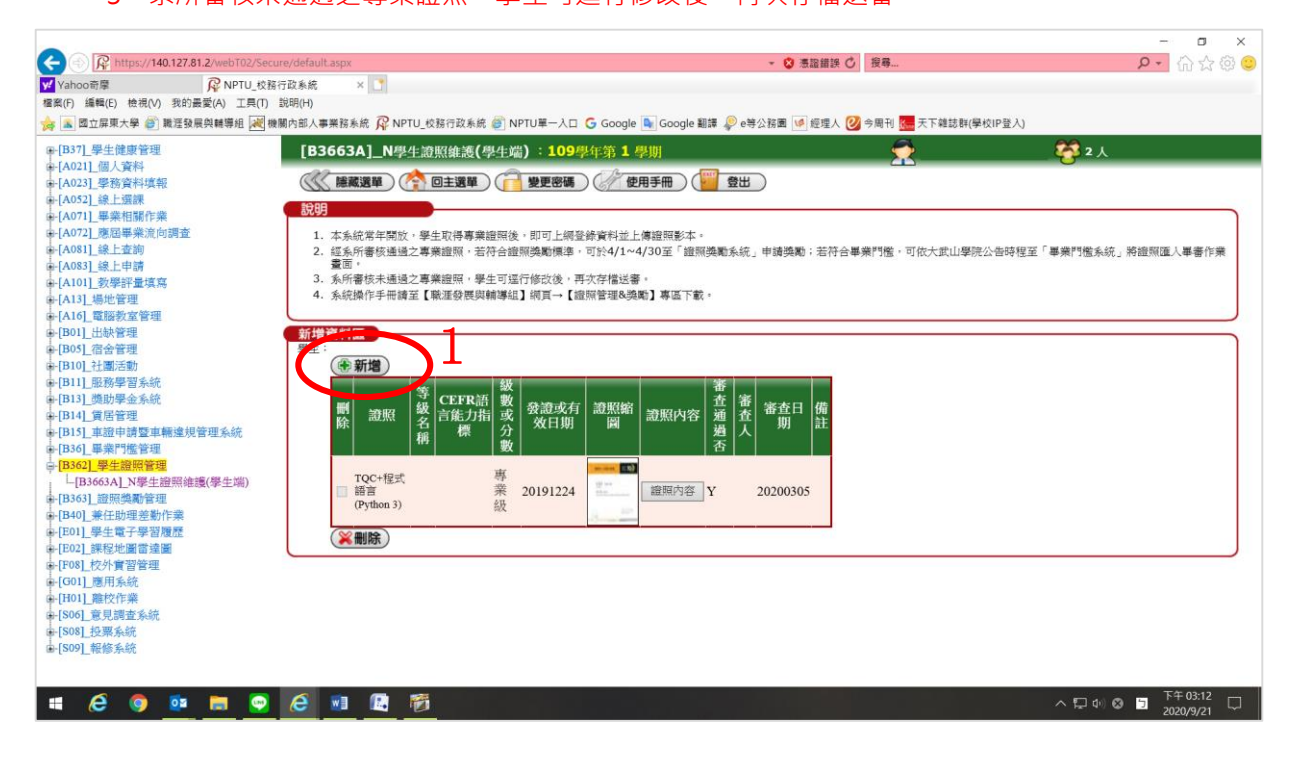

|                                                                                                    | □ ×<br>îì ☆ ‡ 🙂     |
|----------------------------------------------------------------------------------------------------|---------------------|
| 短期(H)                                                                                                    |                     |
| 「我語行政系統 回出動制卡 回 機關內部人事業語系統 包INPTU單一人口 G Google ଭ Google 到藤 & e等公務員 ◎ 經理人 図 今周刊 國天下雜誌群(學校)P登入) 図 跟著TED琴演説<br>                                                                                                    |                     |
|                                                                                                    |                     |
| 新増資料區            要生:             避照            避照            邊照:             金民英語能力分级檢定測驗             全民英語能力分级檢定測驗             金展式等級:             金展式等級:             金展式等級:             金展式等級:             金展式等級:             金展式等級:             金展式            金展式            金融式            金融式            金融式            金融式             金融会                                                                                                    |                     |
| 調整<br>上傳證照: D:\02-屛大綜合業務資料\npic底圖及 瀏覽                                                                                                    |                     |
| ● ● ● ● ● ● ● ■ ● ● ■ ■ ● ● ■ ■ ● ● ■ ■ ● ● ■ ■ ● ● ■ ■ ●                                                                                                    |                     |
| 4                                                                                                    |                     |
|                                                                                                    |                     |
|                                                                                                    |                     |
|                                                                                                    |                     |
| <u>■</u> <u>€</u> * ^ 早 40 ⊗ 5 <sup>上2</sup><br>201                                                                                                    | ∓11:13<br>19/8/22 □ |
|                                                                                                    |                     |
|                                                                                                    |                     |
| e/detault.aspx                                                                                                    | 가 갔 않 😀             |
| 說明(H)<br>亂內部人事業務系統 🔗 NPTU_校務行政系統 🍘 NPTU單一入口 💪 Google 脉 Google 翻譯 擧 e等公務園 🚺 經理人 🙆 今周刊 櫏 天下雜誌群(學校)P登入)                                                                                                    |                     |
| [B3663A]_N學生證照維護(學生端):109學年第 1 學期                                                                                                    |                     |
|                                                                                                    |                     |
| <ul> <li>2. 本系統常年開放,學生取得專業證照後,即可上絕登錄資料並上傳證照影本。</li> <li>2. 經系所審核通過之專業證照,若符合證照獎勵標準,可於4/1~4/30至「證照獎勵系統」申請獎勵;若符合畢業門檻,可依大武山學院公告時程至「畢業門檻系統」將證照匯人畫面。</li> <li>3. 条所審核未通過之專業證照,學生可運行修改後,再次存檔送審。</li> <li>4. 条統操作手冊請至【職運發展與輔導組】網頁→【證照管理&amp;獎勵】專區下載。</li> </ul>                                                                                                    | 畢審作業                |
| 新増資料區     學生:                                                                                                    |                     |
| ●         等         CEFRE語         級         書類         書類         書書         書書         書         書         書         書         書         書         書         書         書         書         書         書         書         書         書         書         書         書         書         書         書         書         書         書         書         書         書         書         書 |                     |
| TQC+程式<br>(Python 3)     專<br>(Python 3)     20191224     画<br>(Python 3)     重<br>(Python 3)     20191224     画<br>(Python 3)     1     1     1     1     1     1     1     1     1     1     1     1     1     1     1     1     1     1     1     1     1     1     1     1     1     1     1     1     1     1     1     1     1     1     1     1     1     1     1     1     1     1     1     1     1     1     1     1     1     1     1     1     1     1     1     1     1     1     1     1     1     1     1     1     1     1     1     1     1     1     1     1     1     1     1     1     1     1     1     1     1     1     1     1     1     1     1     1     1     1     1     1     1     1     1     1     1     1     1     1     1     1     1     1     1     1     1     1     1     1     1     1     1     1     1     1     1     1     1     1     1     1     1     1 <td></td>                                                                                                    |                     |
|                                                                                                    |                     |
|                                                                                                    |                     |
|                                                                                                    | 03:12               |

## (二)修改已登錄之證照資料

註:1、經系所審核通過之專業證照,即無法修改或刪除。

2、系所審核未通過之專業證照,學生可予以刪除,或逕行修改後再次存檔送審。

|                                                                                                    |                                                                                                    | ▼ 🞗 憑證錯誤 🖒 搜尋                                                                                                    | - □ ×                                     |
|----------------------------------------------------------------------------------------------------|----------------------------------------------------------------------------------------------------|----------------------------------------------------------------------------------------------------|-------------------------------------------|
| 7政系統 × □*                                                                                                    |                                                                                                    |                                                                                                    |                                           |
| 況明(H)<br>圖內部人事業務系統 👰 NPTU_校務行政系統 🧃                                                                                                    | 🎒 NPTU單一入口 🕒 Google 隆 Google 翻譯 🦃 e等公                                                                                                    | 務園 🚺 經理人 🙋 今周刊 🚛 天下雜誌群(學校IP登入)                                                                                                    |                                           |
| [B3663A]_N學生證照維護(學                                                                                                    | 生端 <b>):109</b> 學年第 <b>1</b> 學期                                                                                                    |                                                                                                    | 2人                                        |
|                                                                                                    | ( 📔 變更密碼 ) 🥢 使用手冊 ) ( 🕎 登出 )                                                                                                    |                                                                                                    |                                           |
| 說明                                                                                                    |                                                                                                    |                                                                                                    |                                           |
| <ol> <li>本系統常年開放,學生取得專業證</li> <li>經系所審核通過之專業證照,若符<br/>畫面。</li> <li>系所審核未通過之專業證照,學生</li> <li>系統操作手冊請至【職運發展與輔</li> </ol>                                                                                                    | I照後,即可上網登錄資料並上傳證照影本。<br>F合證照獎勵標準,可於4/1~4/30至「證照獎勵系統」申<br>E可運行修改後,再次存檔送審。<br>I導組】網頁→【證照管理&獎勵】專區下載。                                                                                                    | 9讀獎勵;若符合畢業門艦,可依大武山學院公告時程至 <sup>「</sup> 畢業門                                                                                                    | <b>月</b> 惟系統」將證照匯人畢審作業<br>人               |
| 新增資料區                                                                                                    |                                                                                                    |                                                                                                    |                                           |
| ● 新増<br>● 新増<br>● 新増<br>● 総数<br>第<br>0<br>10<br>10<br>10<br>10<br>10<br>10<br>10<br>10<br>10                                                                                                    |                                                                                                    | <ul> <li>         番査日<br/>期         備         註<br/>1200305         </li> </ul>                                                                                                    |                                           |
|                                                                                                    |                                                                                                    |                                                                                                    |                                           |
|                                                                                                    |                                                                                                    |                                                                                                    | )                                         |
| e/defaultaspx                                                                                                    |                                                                                                    | ▲ 查 高能報話 () 一型表                                                                                                    | - □ X                                     |
|                                                                                                    |                                                                                                    |                                                                                                    |                                           |
| 說明(H)                                                                                                    |                                                                                                    |                                                                                                    |                                           |
| 説明(H)<br>」校務行政系統 図 出勤刷卡 図 機關内部人事業務3                                                                                                    | 条統 🖻 NPTU單一入口 G Google 🗣 Google 翻譯 🖗 e等公務i                                                                                                    | ● 242年4 0 今周刊 圖 天下雜誌群(學校P登人) 0 跟着TED學演說                                                                                                    | , , , , , , , , , , , , , , , , , , ,     |
| 説明(H) J_校路行政条統 回出動刷卡 回 機構内部人事業語: [B3663A]_N學生 溶照線維護(學 () () () () () () () () () () () () () (                                                                                                    |                                                                                                    | ● 必建理人 ② 今周刊 圖 天下雜誌群(學校P登人) ② 跟著TED學演説                                                                                                    | ·                                         |
| 說明(H)<br>J_校孫行政条統 図 出動刷卡 図 機關內部人事業語<br>[B3663A]_N學生證照維護(學<br>(○○應義選單) (▲) 回主選單)(<br>(○○○應義選單) (▲) 回主選單)(                                                                                                    | (系統 創 NPTU第一入口 G Google 및 Google 翻譯 ₽ e等公務]<br>各生端):108學年第 1 學期<br>( 後改密碼) ( 操作手冊) ( 翌 登出)                                                                                                    | ● 必要理人 ② 今周刊 圖 天下雜誌群(學校)P登人) ② 跟著TED學演說                                                                                                    |                                           |
| 期明(H)     」     投稿行取系統 回出動刷卡 回 機構内部人事業語     【B3663A】N學生證紙編雜選(學     愛麗選單) ● 回主選單     愛麗選單) ● 回主選單     愛麗選單) ● 回主選單     愛麗選單) ● 回主選單     愛麗選單) ● 回主選單     愛麗選單) ● 回主選單     愛麗選單) ● 回主選單     愛麗選單) ● 回主選單     愛麗選醒     愛麗選單) ● 回主選單     愛麗選醒     愛麗選醒     愛麗選醒     愛麗選醒     愛麗選醒     愛麗選醒     愛麗愛麗     愛麗愛麗     愛麗愛麗     愛麗愛麗     愛麗愛麗     愛麗愛麗     愛麗愛麗     愛麗愛麗     愛麗愛麗     愛麗愛麗     愛麗愛麗     愛麗愛麗     愛麗愛麗     愛麗愛麗     愛麗愛麗     愛麗愛麗     愛麗愛麗     愛麗愛麗     愛麗愛麗     愛麗愛麗     愛麗愛麗     愛麗愛麗     愛麗愛麗     愛麗愛麗     愛麗愛愛麗     愛麗愛麗     愛麗愛麗     愛麗愛麗     愛麗愛麗     愛麗愛麗     愛麗愛麗     愛麗愛麗     愛麗愛愛麗     愛麗愛愛麗     愛麗愛愛麗     愛麗愛愛麗     愛麗愛麗     愛麗愛麗     愛麗愛麗     愛麗愛麗     愛麗愛麗     愛麗愛麗     愛麗愛麗     愛麗愛麗     愛麗愛麗     愛麗愛麗     愛麗愛麗     愛麗愛麗     愛麗愛麗     愛麗愛麗     愛麗愛麗     愛麗愛麗     愛麗愛麗     愛麗愛麗     愛麗愛麗     愛麗愛麗     愛麗愛麗     愛麗愛麗     愛麗愛麗     愛麗愛麗     愛麗愛麗     愛麗愛麗     愛麗愛麗     愛麗愛麗     愛麗愛愛     愛麗愛麗     愛麗愛愛麗     愛麗愛愛     愛麗愛愛     愛麗愛     愛麗愛愛     愛麗愛     愛麗愛     愛麗愛     愛麗愛     愛麗愛     愛麗愛     愛麗愛     愛麗愛     愛麗愛     愛麗     愛麗     愛麗愛     愛麗愛     愛麗愛     愛麗愛     愛麗     愛麗     愛麗     愛麗愛     愛麗愛     愛麗愛     愛麗     愛麗     愛麗     愛麗愛     愛麗愛     愛麗愛     愛麗愛     愛麗愛     愛麗     愛麗     愛麗     愛麗愛     愛麗愛     愛麗愛     愛愛     愛愛     愛麗愛     愛麗愛     愛麗愛     愛麗     愛愛     愛麗     愛麗     愛麗愛     愛麗     愛麗     愛麗     愛麗     愛麗     愛麗     愛麗愛     愛麗愛     愛麗愛     愛麗     愛麗     愛麗     愛麗愛     愛麗     愛麗     愛麗     愛麗     愛麗     愛麗     愛麗     愛麗     愛麗     愛麗愛     愛麗     愛麗    愛麗     愛麗     愛麗     愛麗     愛麗     愛麗     愛麗     愛麗     愛麗     愛麗     愛麗     愛麗     愛麗    愛麗    愛麗     愛麗     愛麗    愛麗     愛麗     愛麗     愛麗    愛麗     愛麗     愛麗     愛麗    愛麗    愛麗     愛                                                                                                    | ★統 創 NPTU第一入□ G Google 및 Google 20 (4) (5) (5) (5) (5) (5) (5) (5) (5) (5) (5                                                                                                    | ● 24年 (2) 今周刊 ■ 天下雜誌報(學校P星A) ② 跟著TED 學演記                                                                                                    | →<br>*<br>*<br>*<br>*<br>*<br>*<br>*<br>* |
|                                                                                                    | ★統 創 NPTU第一入□ G Google 및 Google 翻譯 @ e等公務          各生端):108學年第1 學期         ● 修改密碼       ● 操作手冊       ● 登出         ● 修改密碼       ● 操作手冊       ● 登出         ● 修改密碼       ● 操作手冊       ● 登出         ● 修改密碼       ● 操作手冊       ● 登出         ● 修改密碼       ● 「輸入開健芋帶出磁照之稱         定須除       ●          ● (前指数字)       ●          ●        ●          ●        ●          ●        ●          ●        ●          ●        ●          ●        ●          ●        ●          ●        ●          ●        ●          ●        ●          ●        ●          ●        ●          ●        ●          ●        ●          ●        ●          ●        ●          ●        ●          ●        ●          ●        ●          ●        ●          ●        ●          ●        ●          ●        ●          ●        ●          ●        ●          ● | ● 24年4 (2) 今周刊 ■天下翰志朝(学校P型A) ②跟著TED学课程 ● 2修改證照資<br>或更換證照                                                                                                    | 》<br>》<br>》<br>本                          |
| 数明(H)<br>」 改落行取条約 図 出動刷卡 図 機構内部人事業語<br>【B3663A】 N參4当龍旗総龍(<br>② (藤蔵選單) ① 回主選單<br>※ ■ 国本國<br>※ ■ 国本國<br>》 ■ 国本國<br>》 ■ 国本國<br>》 ■ 国本國<br>》 ■ 国本國<br>》 ■ 国本國<br>》 ■ 国本國<br>》 ■ 国本國<br>》 ■ 国本國<br>》 ■ 国本國<br>》 ■ 国本國<br>》 ■ 国本國<br>》 ■ 国本<br>》 ■ 国本國<br>》 | <ul> <li>(本統 ● NPTU第一入□ G Google ■ Google 翻譯 ● e等公務</li> <li>(本語):108學年第1 學期</li> <li>(本語):(本語):(本語):(本語):(本語):(本語):(本語):(本語):</li></ul>                                                                                                    | ● ### ● #### ● ### ● ### ● ### ● ### ● ### ● ### ● ### ● ### ● ### ● ### ● ### ● ### ● ### ● ### ● ### ● ### ● ### ● ### ● ### ● ### ● ### ● ### ● ### ● ### ● ### ● ### ● ### ● ### ● ### ● ### ● ### ● ### ● ### ● ### ● ### ● ### ● ### </td <td>》<br/>》<br/>》<br/>参<br/>本</td> | 》<br>》<br>》<br>参<br>本                     |

## (三) 刪除已登錄之證照資料

註:1、經系所審核通過之專業證照,即無法修改或刪除。

| 2、系所審核未通過之專業證照,學生可予以刪除,或徑行修改後再次存檔送審。                                                                                 |                 |
|----------------------------------------------------------------------------------------------------|-----------------|
| ge/default.sspx                                                                                                    | - □ ×<br>♪ ☆☆☺ご |
| 説明(H)<br>U_校務行政条統 副 出勤則卡 國 機關內部人事業務条統 創 NPTU單一人口 G Google 副 Google 翻譯 🖗 e等公務園 🧐 症理人 🙆 今周刊 🧮 天下雜誌群(學校IP登人) 🥝 跟著TED學演説 |                 |
| [B3663A]_N學生證照維護(學生端): 108學年第 1 學期                                                                                   |                 |
|                                                                                                    |                 |

MI (2

x<sup>A</sup> ヘロ (い) ⊗ □ <sup>上午 11:20</sup> □ 2019/8/22 □

#### 貳、「證照獎勵管理」系統

※ 路徑:校務行政系統/學生資訊系統/B363 證照獎勵管理

一、作業流程圖

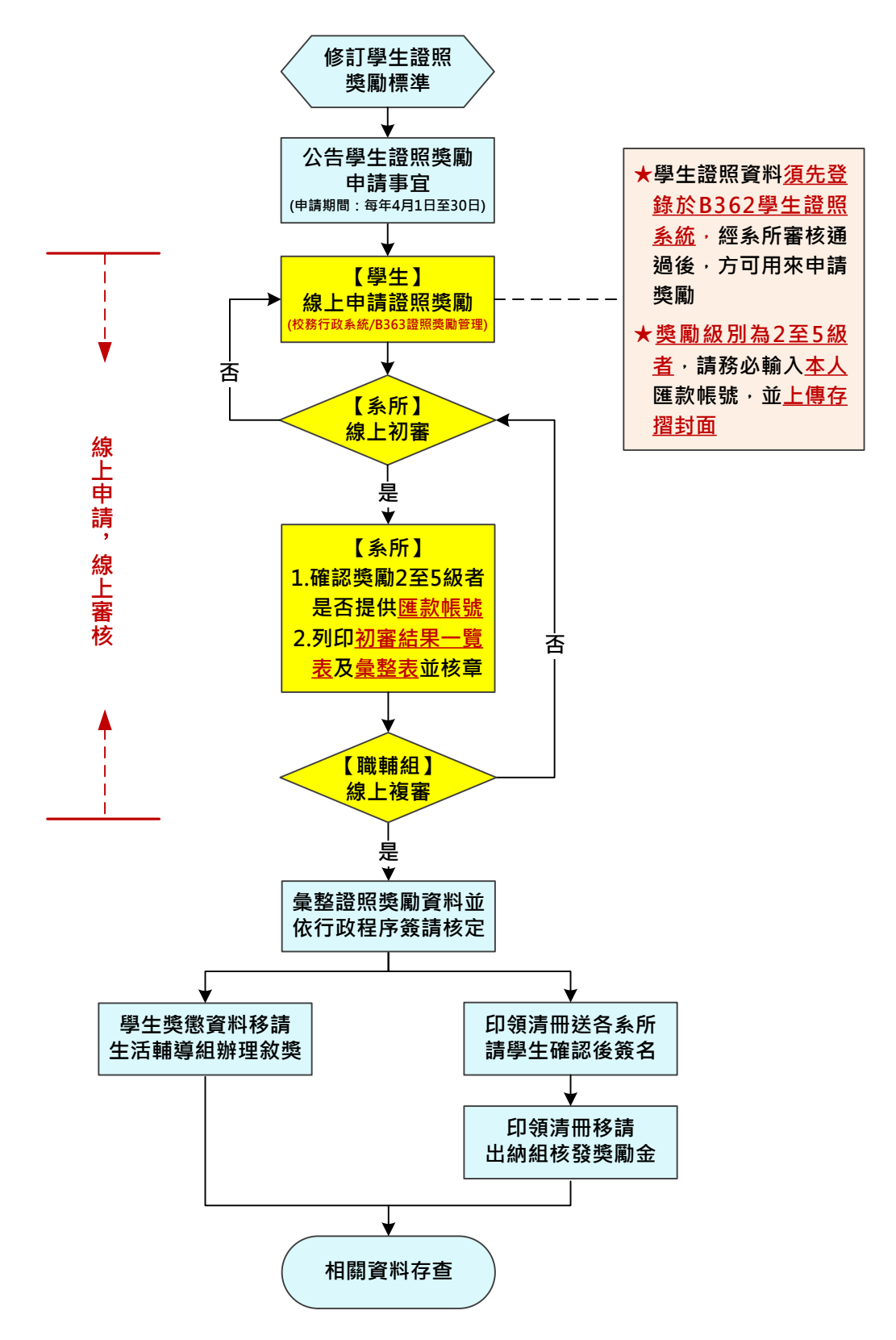

#### 二、系統登入

| COLUMN D                       |                             | ALCONER CONTRACT                                                                    | _ 0 <b>_</b> ×_                 |
|--------------------------------|-----------------------------|-------------------------------------------------------------------------------------|---------------------------------|
| (- C) R https://140.127.81.2/w | ebT02/Secure/default.aspx   | - 😮 泰田福禄 🔿 夜母                                                                       | P + A ★ Ø                       |
| 🔝 國立屏東大學 NPTU 🔗                | NPTU_校務行政系統_0307 ×          | THE REPORT AND A LINCO AND AND AND AND AND AND AND AND AND AND                      | A                               |
| 檀案(F) 編輯(E) 檢視(V) 我的最愛(A)      | 工具(T) 説明(H)                 |                                                                                     |                                 |
| 🙀 🖉 建锑的網站 👻 🥘 網頁快訊圖庫           | Ⅰ▼ 🚹 (4) 職涯輔導老師工作坊 🎽        | acebook 🔝 大專校號就業職能平台 🐹 大專校號戰運轉導資訊平 🕡 大專號校專業生流向追蹤 🧭 工額生經費用人管理系統 😮 文官e學苑 🕵 國立屏東大學 NPT | U Y 聯合新聞網 "                     |
|                                | 屏東大学<br>al Pingtung Univers | Triply State in coast State Art                                                     | î                               |
| -802                           | 教職員資訊系統                     | 教職員資訊系統(提供行政人員、任課教師用)                                                               |                                 |
| 8 Ja                           | 學生資訊系統                      | 學生資訊系統(提供學生用,意見調査、各階段運課等)                                                           |                                 |
| 202                            | 公開資訊                        | 公開資訊(提供課表查詢、場地借用查詢等)                                                                |                                 |
|                                | 進 推廣教育                      | 推廣教育(申請推廣教育會員資料與報名相關課程)                                                             |                                 |
|                                | 新生報到系統                      | 新生報到由此進入                                                                            |                                 |
|                                | 校友資訊系統                      | 校友請由此進入                                                                             |                                 |
|                                | 兼任助理資訊系統                    | 校外兼任助理請由此進入                                                                         |                                 |
|                                |                             |                                                                                     | v                               |
|                                |                             |                                                                                     | ₹ 125% ▼                        |
| 🕑 🤉 💆 🖉                        |                             |                                                                                     | • • • 10 10 101/14<br>2018/3/13 |

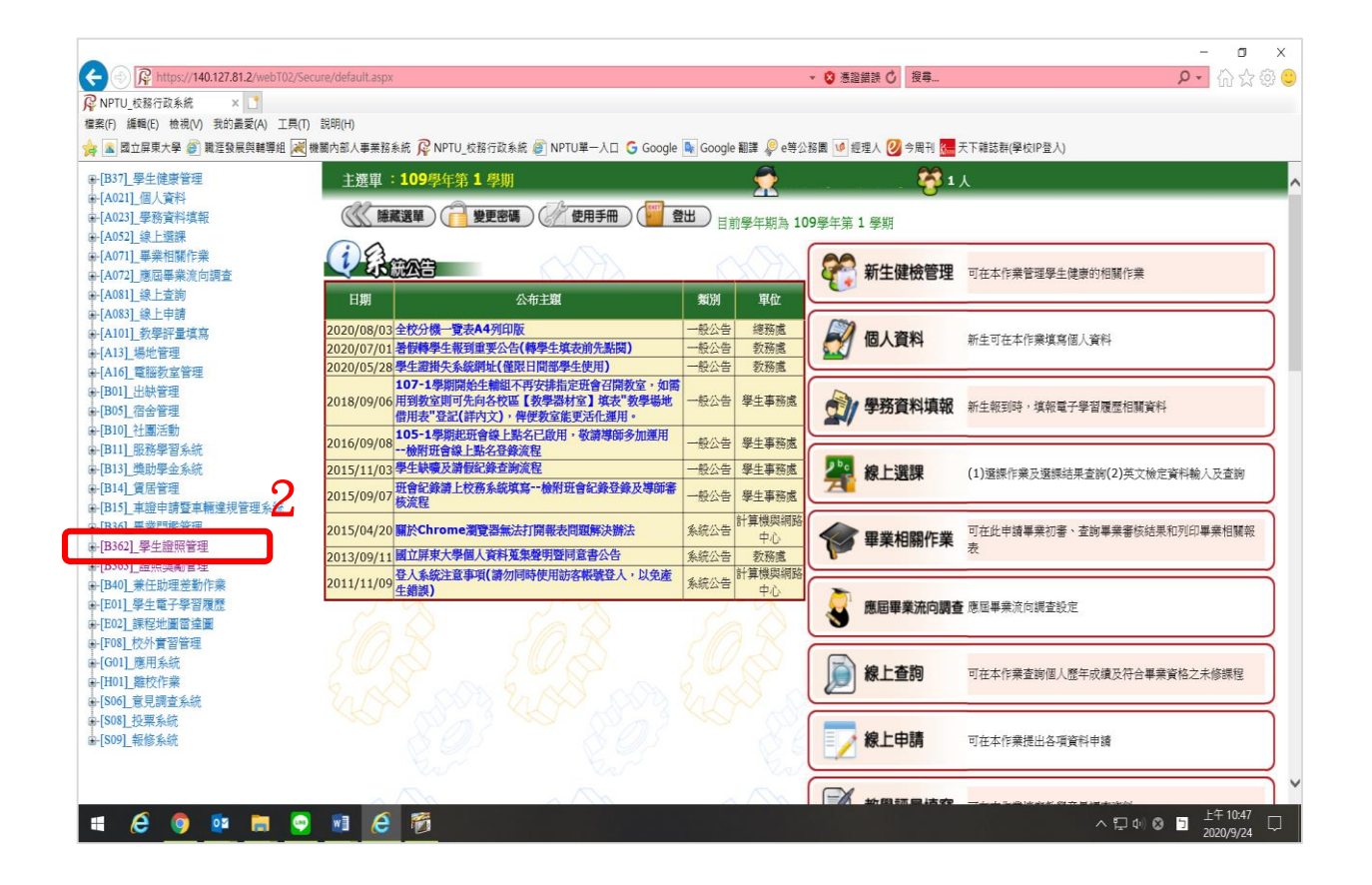

#### 三、系統操作說明

(一) [B3673S]\_證照獎勵申請維護(學生)

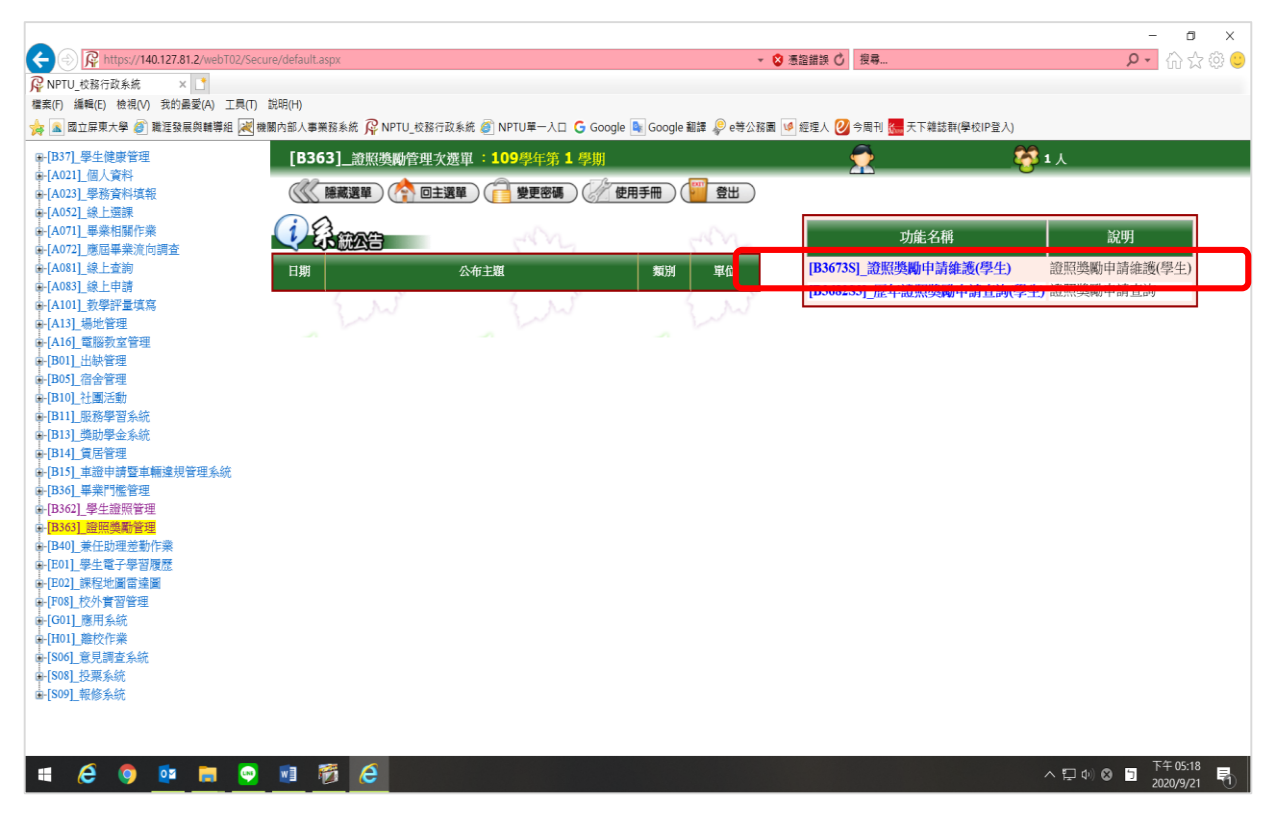

#### 1、新增證照獎勵申請資料

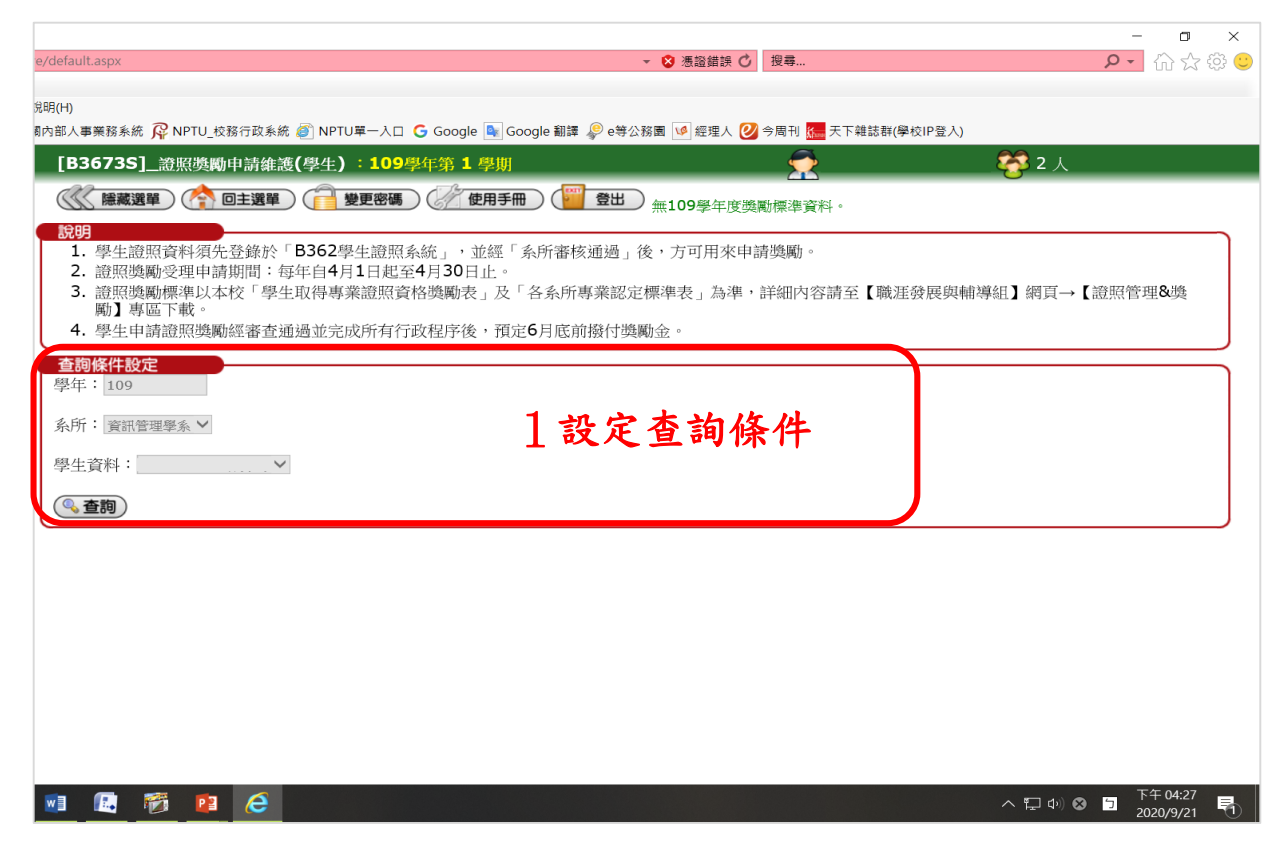

|   |                                                                                     |                                         | - 0 ×                               |
|---|-------------------------------------------------------------------------------------|-----------------------------------------|-------------------------------------|
|   | efault.aspx 🔹 👻 憑證錯誤                                                                | ひ 摂尋                                    | 🔎 🏠 🌣 🙂                             |
|   | 20 D                                                                                |                                         |                                     |
|   | ㅋ 이<br>務行政系統 🛃 出勤刷卡 🛃 機關內部人事業務系統 획 NPTU單一入口 🔓 Google 🍡 Google 翻譯 🦃 e等公務園 🎺 經理人 🙆 今居 | 司刊 🚾 天下雜誌群(學校IP登入) 🥝 跟著TED學演說           |                                     |
|   | [D26726] 波辺楽殿山注外湖(留み)・100間左衛1 間期                                                    | 一 二 二 二 二 二 二 二 二 二 二 二 二 二 二 二 二 二 二 二 | <b>66</b> 1 1                       |
|   | [BS0735]_超照英则中请維護(学生)·105学年第1学期                                                     | ₩ 頁 ● 家 ( 規設 円服 番 )                     |                                     |
|   |                                                                                     | 查無資料。                                   |                                     |
| ( | (金新增) (◎回上層)                                                                        |                                         |                                     |
|   |                                                                                     |                                         |                                     |
|   | Δ                                                                                   |                                         |                                     |
|   |                                                                                     |                                         |                                     |
|   |                                                                                     |                                         |                                     |
|   |                                                                                     |                                         |                                     |
|   |                                                                                     |                                         |                                     |
|   |                                                                                     |                                         |                                     |
|   |                                                                                     |                                         |                                     |
|   |                                                                                     |                                         |                                     |
|   |                                                                                     |                                         |                                     |
|   |                                                                                     |                                         |                                     |
|   |                                                                                     |                                         |                                     |
|   |                                                                                     |                                         |                                     |
|   |                                                                                     |                                         |                                     |
|   | 💼 🧀                                                                                 | ~ <sup>م</sup>                          | 、 行 ↓ 小) ⊗ □ 下午 02:23 □ 2019/8/22 □ |

| efault.aspx                                        |                                | ▼ 😵 憑證                    | 錯誤 〇 搜尋                               |                | - □ ×<br>♪ û☆ © |
|----------------------------------------------------|--------------------------------|---------------------------|---------------------------------------|----------------|-----------------|
| ](H)<br>發行政系統 阈 出勤副卡 阃 機關內部人事業務系統 🗿                | NPTU單一入口 G Google 🌬 Goog       | ile 翻譯 🔎 e等公務圖 🌿 經理人 🕻    | 3 今周刊 ── 天下雜誌群(學校IP 3)                | 彩入) 🙆 跟著TED學演説 |                 |
| [B3673S]_證照獎勵申請維護                                  | 痩 <b>(</b> 學生 <b>)</b> :108學年第 | 1 學期                      |                                       | 豪(測試伺服器) 😵 2   | ٨.              |
| (《《隠藏選單》(計)回主選單)                                   |                                | 操作手冊 🗍 登出                 |                                       |                |                 |
| 父生:     送勵標準:     英勵標準は「本校學生     き際約2,415101月40月8< | 取得專業證照資格獎勵表及                   | 各系(所)專業認定標準表」             | ▶<br>為準,如該標準不存在,                      | 3選擇獎勵          | 標準              |
| 獎勵資格:                                              |                                | ¢                         |                                       |                |                 |
| 初審結果:<br>複審結果:<br>所需證照數量:1                         |                                |                           |                                       |                |                 |
| 選取 證照 等級 私                                         | 級 發證或有效 證照<br>稱 日期 圖           | 縮 證照大圖 審查通 過否             | 新査 審査日 備             人              期 | 4選擇符台          | 类勵              |
| (需系所審查過<br>才可採用) ☑ 公立幼兒園<br>教師                     | 20190501                       | 證照大圖 Y                    | 林O<br>蔚 20190821                      | 標準之證           | 全照              |
|                                                    |                                |                           |                                       | 3              |                 |
| 勝使用證照: 開 證 等級名 係 照 稱                               | 發證或有效日 證照編<br>期 圖              | 諸   證照大   審查通過<br>  圖   否 | 審査     審査日     備       人     期     註  |                |                 |
|                                                    |                                |                           |                                       | ጽ ^ ဥ ෝ ©      | 5 上午 10:37      |
|                                                    |                                |                           |                                       |                | 2019/8/21 ~~    |

#### ★★ 注意 ★★

學生證照資料須先登錄於「B362 學生證照系統」,並經「系所審 核通過」後,方可用來申請獎勵。

|                                           |                                              |                                                             | - 0 ×                            |
|-------------------------------------------|----------------------------------------------|-------------------------------------------------------------|----------------------------------|
| default.aspx                              | ▼ 😢 憑證錄                                      | 昔誤 ♂ 授尋                                                     | P・ 🔐 🛠 🧐                         |
| き助學生取得事 🥝 career.nptu.edu.tw 📑            |                                              |                                                             |                                  |
| -明(H)<br>さ旅行政系統 阈 出勤副卡 阈 機關內部人事業務系統 🤗 NPT | TII留一入口 🔓 Google 🄤 Google 翻譯 🧟 e等公務圖 🌿 經理人 😢 | 🖞 今周刊 💹 天下雜誌群(學校IP登入) 🙆 跟著TED學演敲                            | a                                |
|                                           |                                              |                                                             |                                  |
| [B3673S]_證照獎勵甲請維護(4                       | 學生 <b>)</b> :108學年第 1 學期                     | ₩ 黄0家(測試何版态)                                                |                                  |
| ◎ ◎ ◎ ◎ ◎ ◎ ◎ ◎ ◎ ◎ ◎ ◎ ◎ ◎ ◎ ◎ ◎ ◎ ◎     | 📔 修改密碼 🛛 💦 操作手冊 🛛 🎬 登出                       | )刪除成功。                                                      |                                  |
| (美刪除) (●新增) (●取消) (●Ⅰ                     |                                              |                                                             |                                  |
| 1                                         |                                              |                                                             |                                  |
| 一     學       除     年       學號姓名          | 獎勵標準                                         | 切切切切接後後後       審審審審審審審       結人日       具」期       果       月期 | 題<br>照<br>張<br>詳細內容<br>金融帳號<br>數 |
| □ 108 CAG105003-黃<br>O豪 全校1級-3項-          | 證券商業務員                                       | ~                                                           | 1 詳細內容 金融帳號                      |
| 1                                         |                                              |                                                             |                                  |
| (美刪除) (金新増) (②取消) (@[                     | 回上層)                                         |                                                             |                                  |
|                                           |                                              | 6 <u> 獎勵級別</u>                                              | 為2至5                             |
| 1                                         |                                              | <u>級者</u> ,請                                                | 務必輸入                             |
|                                           |                                              | 金融帳號                                                        |                                  |
|                                           |                                              |                                                             |                                  |
|                                           |                                              |                                                             |                                  |
|                                           |                                              |                                                             |                                  |
|                                           |                                              |                                                             |                                  |
|                                           |                                              |                                                             |                                  |
| <b>i</b>                                  |                                              | Å                                                           | へ Ҿ ∜) ⊗ 5 上午 11:02 ♀            |

|                           |                                      |                                         |                           | – o ×                   |
|---------------------------|--------------------------------------|-----------------------------------------|---------------------------|-------------------------|
| default.aspx              |                                      | - 😵 憑證錯誤 🖒                              | 搜尋                        | <mark>ク・</mark> 公 公 塾 🙂 |
| 趋助學生取得專 🤕 career.nptu.e   | du.tw 🧭 NPTU單一入口                     | 🧭 國立屏東大學 - 電子公文線上 📑                     |                           |                         |
| 明(H)                      |                                      |                                         |                           |                         |
| 交務行政系統 述 出勤刷卡 述 機關內:<br>コ | 部人事業務系統 🙋 NPTU單一人口 G Google 🗣        | Google 翻譯 🖉 e等公務圖 ᅝ 經理人 🙆 今周刊           | □ 大下雜誌群(學校IP登人) ② 跟著TED學演 | 說                       |
| [B3673S]_證照對              | 逸勵申請維護 <b>(</b> 學生):108學年            | F第 <b>1</b> 學期                          | 🚽 💮 黃0豪(測試伺服器)            | ) 🎇 1人 🛛 🔨              |
|                           |                                      | 「「「「「」」「「」」「「」」」「「」」「」」「」」「」」「」」「」」「」」「 |                           |                         |
|                           | 日工选半                                 |                                         |                           |                         |
| 新增資料區                     |                                      |                                         |                           |                         |
|                           |                                      |                                         |                           |                         |
| 行動電話:                     |                                      |                                         |                           |                         |
| EMAIL : ad                |                                      |                                         |                           |                         |
| 支付方式: 1.4                 | 銀行或郵局匯款 ✔                            |                                         |                           |                         |
| 獎團                        | 勤金以「匯款」支付為原則,請務必輸                    | 入本人存款帳號並上傳存摺封面圖檔(                       | 本人確實無存款帳號,                |                         |
| 方可                        | 可選擇其他支付方式)                           |                                         |                           |                         |
| 立服(後情)運訊1155・             |                                      |                                         |                           |                         |
| 2.集                       | 即同時且接輸入100021<br>11他金融機構請輸入總行3碼+分行4碼 | ·例:台灣銀行屛東分行,請輸入004                      | 0174                      |                         |
| 3.氯                       | 图分行代碼可至http://www.fisc.com           | .tw/TC/Service/Branch.aspx查詢            | 7拾~ナノ                     | 方势框张                    |
| 帳號:                       |                                      |                                         | 一捆八 <u>半八</u>             | 行利限加                    |
| 帳戶名稱:                     |                                      |                                         | 并上值方                      | 超廿五                     |
| 郵遞區號:                     |                                      |                                         | 业工停仔                      | 伯利叫                     |
| 戸籍住址:                     |                                      |                                         |                           |                         |
| 上時有招影卡                    |                                      | 资料量 <u>第上传读机 彩色的EO等置描(1分</u> )          | 211)                      |                         |
|                           | 【存檔) 💋 取消) ( 🗇 回上層 )                 |                                         |                           |                         |
|                           |                                      |                                         |                           |                         |
|                           |                                      |                                         |                           |                         |
|                           |                                      |                                         |                           |                         |
|                           |                                      |                                         |                           |                         |
|                           |                                      |                                         |                           |                         |
|                           |                                      |                                         |                           | ~                       |
| 🚞 🖬                       |                                      |                                         | <u>م</u>                  | ヘ 口 小) 中 日 下午 01:49 □   |
|                           |                                      |                                         | <u></u>                   | 2019/8/21               |

## 2、修改證照獎勵申請資料

註:(1) 經系所初審通過之證照獎勵資料,即無法修改或刪除。

(2) 系所初審未通過之證照獎勵資料,學生可予以刪除,或徑行修改後再次存檔送審。

| default.aspx                                                                                                    |                                                                                                    | - (                                                                                              | 3 憑證錯誤 🕐 搜尋                                                                                                    | م                                                                                                    | - □ ×<br>• û☆ ‡ ⊙        |
|----------------------------------------------------------------------------------------------------|----------------------------------------------------------------------------------------------------|--------------------------------------------------------------------------------------------------|----------------------------------------------------------------------------------------------------|----------------------------------------------------------------------------------------------------|--------------------------|
| 明(H)                                                                                                    |                                                                                                    |                                                                                                  |                                                                                                    |                                                                                                    |                          |
| (務行政系統 図出動刷卡 図 機關内部     [B3673S]_      設照獎                                                                                                    | <sup>[入事業務案続 包</sup> NPI0 <sup>章</sup> −入口 G Goog<br>[動申請維護(學生):108                                                                                        | gle Coogle 動譯 V e等公務員 V 編<br>V學年第 1 學期                                                           |                                                                                                    |                                                                                                    |                          |
| 《《 隠藏選單 》 个                                                                                                    | 回主選單 修改密碼                                                                                                    | 🛛 🚫 操作手冊 🛛 🎬 🛓                                                                                   | <u>武</u>                                                                                                    | 0                                                                                                    |                          |
| 查詢條件設定                                                                                                    |                                                                                                    |                                                                                                  |                                                                                                    |                                                                                                    |                          |
| 學生資料:                                                                                                    |                                                                                                    |                                                                                                  |                                                                                                    |                                                                                                    |                          |
| <b>系所:</b> 休閒事業經營學系                                                                                                    | ~                                                                                                    | 1設定查                                                                                             | 詢條件                                                                                                    |                                                                                                    |                          |
| ▲ 查詢                                                                                                    |                                                                                                    |                                                                                                  |                                                                                                    | J                                                                                                    |                          |
|                                                                                                    |                                                                                                    |                                                                                                  |                                                                                                    |                                                                                                    |                          |
|                                                                                                    |                                                                                                    |                                                                                                  |                                                                                                    |                                                                                                    |                          |
|                                                                                                    |                                                                                                    |                                                                                                  |                                                                                                    |                                                                                                    |                          |
|                                                                                                    |                                                                                                    |                                                                                                  |                                                                                                    |                                                                                                    |                          |
|                                                                                                    |                                                                                                    |                                                                                                  |                                                                                                    |                                                                                                    |                          |
|                                                                                                    |                                                                                                    |                                                                                                  |                                                                                                    |                                                                                                    |                          |
|                                                                                                    |                                                                                                    |                                                                                                  |                                                                                                    |                                                                                                    |                          |
|                                                                                                    |                                                                                                    |                                                                                                  |                                                                                                    |                                                                                                    |                          |
|                                                                                                    |                                                                                                    |                                                                                                  |                                                                                                    | ጵ <sup>ጵ</sup> ^ ចោះ 🗘 🖄 🖄                                                                                                    | 上午 09:07<br>2019/8/21    |
|                                                                                                    |                                                                                                    |                                                                                                  |                                                                                                    |                                                                                                    |                          |
| default.aspx                                                                                                    |                                                                                                    | - (                                                                                              | 3 憑證錯誤 O 搜尋                                                                                                    | Q                                                                                                    | - □ ×<br>- û ☆ ‡ ©       |
| 島助學生取得專 🥥 career.nptu.ed<br>明(H)                                                                                                    | u.tw                                                                                                    |                                                                                                  |                                                                                                    |                                                                                                    |                          |
| 交務行政系統 図 出勤刷卡 図 機關内部                                                                                                    | 大事業務条統 🖲 NPTU單一入口 G Goog                                                                                                    | gle 🔩 Google 翻譯 🖗 e等公務圖 峰 組                                                                      | :理人 😢 今周刊 🧱 天下雜誌群(學校IP登)                                                                                                    | 、) 22 跟著TED學演説                                                                                                    |                          |
|                                                                                                    | 「「「朝鮮護(学生) · 108                                                                                                    | 学年弟 上 学期                                                                                         | ₩U<br>(                                                                                                    | 測試何服器) 😵 1 人                                                                                                    |                          |
| 10 1范戭进里                                                                                                    |                                                                                                    |                                                                                                  |                                                                                                    |                                                                                                    |                          |
|                                                                                                    | 回主選單 ( 修改密碼                                                                                                    | ● ● 操作手冊 ● ● ● ● ● ● ● ● ● ● ● ● ● ● ● ● ● ● ●                                                   | ●山 ) 刪除成功。                                                                                                    |                                                                                                    |                          |
| <ul> <li>※刪除 ●新増</li> <li>1</li> </ul>                                                                                                    | □主選單 ( 修改密碼 / 修改密碼 / 修改密碼 / 修改密碼 / 修改密碼 / 修 回上層 )                                                                                                    | ● ● 操作手冊 ● ● ● ●                                                                                 | ■□ 刪除成功。                                                                                                    |                                                                                                    |                          |
| <ul> <li>※刪除</li> <li>●新増</li> <li>1</li> <li>型</li> <li>學時姓名</li> </ul>                                                                                                    | ▶ 回主選單 ) ( 🦳 修改密碼<br>② 取消 ) ( 🧇 回上層 )                                                                                                    | 操作手冊 ● ● ● ●           逸勵加想進                                                                     | <ul> <li>■■●</li> <li>●</li> <li>●<td>卯 複 複 複 證<br/>審 審 審 審 照 詳細内%</td><td>《 会励帳號</td></li></ul>                                                                                                    | 卯 複 複 複 證<br>審 審 審 審 照 詳細内%                                                                                                    | 《 会励帳號                   |
| <ul> <li>※刪除 ④新増</li> <li>1</li> <li>副 學<br/>保 學號姓名</li> </ul>                                                                                                    | ▶ 回主選單 〕 ( 🦰 修改密碼<br>② 取消 〕 ( 🗇 回上層 〕                                                                                                    | ▶ 操作手冊 ● ● ▲ ▲ ▲ ▲ ▲ ▲ ▲ ▲ ▲ ▲ ▲ ▲ ▲ ▲ ▲ ▲ ▲                                                     | <ul> <li>● 删除成功。</li> <li>初 初 初 初</li> <li>第 審 審</li> <li>結 人 □</li> <li>果 ↓員 ↓</li> </ul>                                                                                                    | 切 複 複 複 綾<br>審 審 審 審 照<br>日 結 人 日 張<br>胡 果 員 期 數                                                                                                    | ₹ 金融帳號                   |
| <ul> <li>※刪除 ④新增</li> <li>1</li> <li>Ⅲ 學 學號姓名</li> <li>□ 108</li> </ul>                                                                                                    | <ul> <li>○ 主選單 ( 修改密碼)</li> <li>② 取消 ( ④ 回上層)</li> <li>④ ○ ① 上層</li> <li>△ 全校1級-3項-證券商業務員</li> </ul>                                                       | ▶ 操作手冊 ● ● ● ● ● ● ● ● ● ● ● ● ● ● ● ● ● ● ●                                                     | <ul> <li>         ・・・・・・・・・・・・・・・・・・・・・・・・・・・・・</li></ul>                                                                                                    | U 複 複 複 複 證<br>著 審 審 照<br>日 結 人 日 張<br>期 果 員 期 數<br>詳細內容                                                                                                    | 주 金融帳號<br>金融帳號           |
| <ul> <li>※刪除 ④新増</li> <li>1</li> <li>Ⅲ 學<br/>年 學號姓名</li> <li>□ 108</li> <li>1</li> <li>※刪除) ④新増) ④</li> </ul>                                                                                                    | <ul> <li>回主選單</li> <li>● 修改密碼</li> <li>● 取消</li> <li>● 回上層</li> <li>         全校1級-3項-證券商業務員     </li> <li>● 取消</li> <li>● 回上層</li> </ul>                   | ▶ 操作手冊 ● ● ● ● ● ● ● ● ● ● ● ● ● ● ● ● ● ● ●                                                     | ● 删除成功。       初     初       都     審       第     本       長     5                                                                                                    | 切 複 複 複 證<br>審 審 審 審 照<br>日 結 人 日 張<br>期 果 員 期 數<br>詳細内容<br>詳細内容<br>詳細内容                                                                                                  | 5 金融帳號<br>金融帳號           |
| <ul> <li>※刪除 ④新増</li> <li>1</li> <li>一 印</li> <li>108</li> <li>1</li> <li>※刪除 ④新増</li> </ul>                                                                                                    | <ul> <li>回主選單</li> <li>修改密碼</li> <li>● 取消</li> <li>● 回上層</li> <li>         全校1級-3項-證券商業務員     </li> <li>● 取消</li> <li>● 回上層</li> </ul>                     | 》 操作手冊 ( ) · · · · · · · · · · · · · · · · · ·                                                   | <ul> <li>         ・・・・・・・・・・・・・・・・・・・・・・・・・・・・・</li></ul>                                                                                                    | 切 複 複 複 海<br>審 審 審 審 照<br>日 結 人 日 張<br>期 異 員 期 數<br>2<br>詳細内容                                                                                                    | 7 金融帳號<br>金融帳號           |
| <ul> <li>※刪除</li> <li>●新増</li> <li>1</li> <li>● 學號姓名</li> <li>□ 108</li> <li>1</li> <li>※刪除</li> <li>●新増</li> </ul>                                                                                                    | <ul> <li>●主選單</li> <li>● 修改密碼</li> <li>● 取消</li> <li>● 回上層</li> <li>● 全校1級-3項-證券商業務員</li> <li>● 取消</li> <li>● 回上層</li> </ul>                               | ▶ 操作手冊 ( ) ● 3<br>獎勵標準                                                                           | <ul> <li>         ・</li> <li>         ・</li></ul> | 切 複 複 複 複<br>著 審 審 審 照<br>日 結 人 日 張<br>明 果 員 期 數<br>2<br>詳細内容                                                                                                    | ₹ 金融帳號<br>金融帳號           |
| <ul> <li>※刪除</li> <li>●新増</li> <li>●</li> <li>●</li> <li>●</li> <li>●</li> <li>●</li> <li>●</li> <li>●</li> <li>●</li> <li>●</li> <li>●</li> <li>●</li> <li>新増</li> <li>●</li> <li>●</li> <li>新増</li> </ul>                                                                                                    | <ul> <li>回主選單</li> <li>修改密碼</li> <li>② 取消</li> <li>④ 回上層</li> <li>         全校1級-3項-證券商業務員     </li> <li>② 取消)</li> <li>④ 回上層</li> </ul>                    | ▶ 操作手冊 ● ● ● ● ● ● ● ● ● ● ● ● ● ● ● ● ● ● ●                                                     | ● 删除成功。       初初初       初末       第       日       果       月                                                                                                    | 四 複 複 複 證<br>審 審 審 審 照<br>日 結 人 日 張<br>期 嬰<br>2<br>詳細內容                                                                                                    | ♂ 金融帳號 金融帳號              |
| <ul> <li>※刪除</li> <li>●新増</li> <li>●</li> <li>●</li> <li>●</li> <li>●</li> <li>●</li> <li>●</li> <li>●</li> <li>●</li> <li>●</li> <li>新増</li> <li>●</li> <li>●</li> <li>新増</li> </ul>                                                                                                    | <ul> <li>● 自主選筆</li> <li>● 御上層</li> <li>● 御上</li> <li>● 御上</li> <li>● 金密碼</li> <li>● 御上</li> <li>● 取消</li> <li>● 御上</li> <li>● 取消</li> <li>● 御上</li> </ul> | ▶ 操作手冊 ( ) ● 3<br>獎勵標準                                                                           | ● ● ● ● ● ● ● ● ● ● ● ● ● ● ● ● ● ● ●                                                                                                    | 切 複 複 複<br>審 審 審 審 照<br>計 結 人 日 張<br>期 異 員 期 數<br>詳細内容<br>2<br>詳細内容                                                                                                    | 5<br><b>金融帳號</b><br>金融帳號 |
| <ul> <li>※刪除</li> <li>●新増</li> <li>1</li> <li>一 學號姓名</li> <li>□ 108</li> <li>1</li> <li>※刪除</li> <li>●新増</li> </ul>                                                                                                    | <ul> <li>●主選單</li> <li>● 修改密碼</li> <li>② 取消</li> <li>④ 回上層</li> <li>④ 全校1級-3項-證券商業務員</li> <li>② 取消</li> <li>④ 回上層</li> </ul>                               | ♪ ◆ 操作手冊 ) ( <sup>100</sup> 3<br>獎勵標準                                                            | 一 一 刪除成功。                                                                                                    | 切 複 複 複<br>審 審 審 照<br>話 人 日 張<br>明 및<br><u>     異</u><br><del>     詳細内容</del><br><del>     詳細内容</del><br><del>     詳細内容</del><br><del>     詳細内容</del><br><del><br/></del> | 7 <b>金融帳號</b>            |
| <ul> <li>※刪除</li> <li>●新増</li> <li>1</li> <li>● 學號姓名</li> <li>□ 108</li> <li>1</li> <li>※刪除</li> <li>●新増</li> </ul>                                                                                                    | <ul> <li>●主選單</li> <li>修改密碼</li> <li>② 取消</li> <li>④ 回上層</li> <li>         全校1級-3項-證券商業務員     </li> <li>② 取消</li> <li>④ 回上層</li> </ul>                     | ♪<br>●<br>●<br>●<br>●<br>●<br>●<br>●<br>●<br>●<br>●<br>●<br>●<br>●<br>●<br>●<br>●<br>●<br>●<br>● | ■■■<br>●<br>■<br>●<br>■<br>●<br>■<br>●<br>●<br>●<br>●<br>●<br>●<br>●<br>●<br>●<br>●<br>●<br>●<br>●                                                                                                    |                                                                                                    | ☆融帳號                     |
| <ul> <li>※刪除</li> <li>●新増</li> <li>●</li> <li>●</li></ul> | <ul> <li>□ 主選單</li> <li>● 位と密碼</li> <li>② 取消</li> <li>④ 回上層</li> <li>④ 全校1級-3項-證券商業務員</li> <li>② 取消</li> <li>④ 回上層</li> </ul>                              | ♪ ◆ 操作手冊 ) ( <sup>100</sup> 3<br>                                                                |                                                                                                    |                                                                                                    | ♂ 金融帳號                   |

|                                                |                                                                                                    |                                   | - 0 ×      |
|------------------------------------------------|----------------------------------------------------------------------------------------------------|-----------------------------------|------------|
| fault.aspx                                     | - O                                                                                                    | 憑證錯誤 ♂ 搜尋                         | ₽▼ û ☆ ‡   |
| 助學生取得專 🥝 career.nptu.edu.tw 🥝 NPTU單-           | -入口 🥥 國立屏東大學 - 電子公文                                                                                                    | 線上 []                             |            |
| 877<br>8行政系統 阃 出勤刷卡 💌 機關內部人事業務系統 🕘 NPTU單一入[    | 그 G Google 峰 Google 翻譯 👂 e等公務圖 🎺 經理                                                                                                    | ‼人 🙆 今周刊 🌆 天下雜誌群(學校IP登入) 🕻        | 2 跟著TED學演說 |
|                                                |                                                                                                    |                                   |            |
| 新增資料品<br>學生:                                   |                                                                                                    |                                   |            |
| 獎勵標準: <u>全校1級-3項-證券商業務員</u><br>獎勵標準以「本校學生取得專業證 | 選買資格獎勵表及各系(所)專業認定標準制                                                                                                    |                                   | 修改獎勵標準     |
| 證券商業務員                                         |                                                                                                    |                                   |            |
| 獎勵資格:                                          | 0                                                                                                    |                                   |            |
|                                                | ×                                                                                                    |                                   |            |
| 初審結果:<br>複審結果:<br>所需證照數量:1                     |                                                                                                    |                                   |            |
| 選 <u> </u>                                     | 或有效 證照縮<br>日期    圖   證照大圖                                                                                                    | 查通 審查 審查日 備<br>洒 人 期 計            |            |
| 尚未使用證照:                                        |                                                                                                    |                                   |            |
| ( 需系所審查適<br>才可採用) 〇 公立幼兒園 20100                | 501 證昭大圖 V                                                                                                    | 林O 20190821                       |            |
| 教師 20190                                       |                                                                                                    | 蔚 20190821                        |            |
| 5                                              |                                                                                                    |                                   |            |
| □存檔                                            |                                                                                                    |                                   |            |
|                                                | -  -  -  -  -  -  -  -  -  -  -  -  -                                                                                                    | 昏査廸 番査  番査日   備<br>過否   人   期   註 |            |
| · · · · · · · · · · · · · · · · · · ·          | and the second second sec |                                   |            |
| □ 全民共語能力 初級 20 分級檢定測驗 (聽、讀) 20                 | 181208                                                                                                    | · 林O 20190808<br>蔚 20190808       |            |
| (※刪除) (參 回上層)                                  |                                                                                                    |                                   |            |
|                                                |                                                                                                    |                                   |            |
|                                                |                                                                                                    |                                   |            |

4如欲更換<u>獎勵使用證照</u>,請先執行刪除,再重新選定證照後存

3、刪除證照獎勵申請資料

| defaultaspx 🗸 😵 憑證錯誤 🕐 搜尋                                                                            | - ロ ×<br>の☆愛ご                                    |
|----------------------------------------------------------------------------------------------------|--------------------------------------------------|
| 明(H)                                                                                                 |                                                  |
| 文務行政系統 図 出動刷卡 図 機關內部人事業務系統 創 NPTU單一入口 G Google № Google 副師 👂 e等公務園 🧐 細理人 🥝 今周刊 🧱 天下韓誌群(學校IP登入) 🥝 跟著T | TED學演說                                           |
| [B3673S]_證照獎勵申請維護(學生):108學年第 1 學期 🛛 🚽 黃O豪(測試/                                                        | 司服器) 📚 1 人                                       |
|                                                                                                    |                                                  |
| 室詞條件設定           學年:108                                                                              |                                                  |
|                                                                                                    |                                                  |
| 系所: 休閒事業經營學系 ✓ <b>」 說 足 笪 词 馀 什</b>                                                                  |                                                  |
| 《查詢》                                                                                                 |                                                  |
|                                                                                                    |                                                  |
|                                                                                                    |                                                  |
|                                                                                                    |                                                  |
|                                                                                                    |                                                  |
|                                                                                                    |                                                  |
|                                                                                                    |                                                  |
|                                                                                                    |                                                  |
|                                                                                                    |                                                  |
|                                                                                                    |                                                  |
|                                                                                                    | タ <sup>8</sup> ヘ 訂 ウッ) ⊗ 🗀 <sup>上午 09:07</sup> 🖵 |

| default.aspx                                   |                                          | ★ 😵 憑                         | 證錯誤 🔿 搜尋                                    | - ロ ×<br>の大袋©                                                                                                    |
|------------------------------------------------|------------------------------------------|-------------------------------|---------------------------------------------|----------------------------------------------------------------------------------------------------|
| 與助學生取得專 🥝 career.nptu.ec                       | iu.tw                                    |                               |                                             |                                                                                                    |
| 呐(H)<br>交務行政系統 阃 出勤刷卡 阃 機關內部                   | 那人事業務系統 🕘 NPTU單一入口 🔓 Goog                | jle 峰 Google 翻譯 🧔 e等公務園 ᅝ 經理人 | 、 🥝 今周刊 📒 天下雜誌群(學校IP登入) 🙆 跟著                | 著TED學演說                                                                                                    |
| [B3673S]_證照獎                                   | 趣動申請維護 <b>(</b> 學生 <b>)</b> : <b>108</b> | 學年第 1 學期                      | 👮 黃0豪(測試                                    | 同服器) 😵 1 人                                                                                                    |
| 《《《隠藏選單》 《                                     | 回主選單 修改密碼                                | ) 💦 操作手冊 🦳 登出                 | 1 删除成功。                                     |                                                                                                    |
| ※刪除 ⊕新増)                                       | 🖉 取消) (寺 回上層)                            |                               |                                             |                                                                                                    |
| 1                                              |                                          |                               | 初初初 初                                       | 複複讚                                                                                                    |
| 副         學           除         年         學號姓名 |                                          | <br>獎勵標準                      | 諸 審 審     諸 審 審       諸 人 日 結       果 員 期 果 | <ul> <li>▲ 密</li> <li>▲ 密</li> <li>▲ 日</li> <li>張</li> <li>→ 部</li> <li>→ 部</li> <li>→ ●</li> <li>→ ●</li></ul> |
| □ 108                                          | 全校1級-3項-證券商業務員                           |                               | $\checkmark$                                | 2 詳細内容 金融帳號                                                                                                    |
| 1                                              |                                          |                               |                                             |                                                                                                    |
| (美刪除)(金新壇)(                                    | 🥝 取消) ( 🗇 回上層 )                          |                               |                                             |                                                                                                    |
|                                                |                                          |                               |                                             |                                                                                                    |
| 1                                              |                                          |                               |                                             |                                                                                                    |
| [                                              |                                          |                               |                                             |                                                                                                    |
|                                                |                                          |                               |                                             |                                                                                                    |
|                                                |                                          |                               |                                             |                                                                                                    |
|                                                |                                          |                               |                                             |                                                                                                    |
|                                                |                                          |                               |                                             |                                                                                                    |
|                                                |                                          |                               |                                             |                                                                                                    |
| 🥽 🛛 🗐                                          |                                          |                               |                                             |                                                                                                    |

|                                                                                                    | – 🗆 ×                  |
|----------------------------------------------------------------------------------------------------|------------------------|
| v/defaultaspx 👻 🐱 透磁錯誤 🖒 🦉 樱晶                                                                                                    | ● 🖓 ☆ 😳                |
| 発助學生取得專 🧭 career.nptu.edu.tw 🧭 NPTU單一入口 🧭 國立屏東大學 - 電子公文線上 🕚                                                                                                    |                        |
| 以明(H)<br>統改行政をは 🗐 世界別上 🗐 勝明九町 / 主業教をは 🗿 NDT 1 留一 ) ロ 💪 Coopelo 瓢躍 🖉 6 第4 八政団 1.4 低田 / 💋 今田刊 👼 王で韓்共批(単統) D 23 1 1 20 明若TED 単ズ                                                                                                    | 549                    |
| (水溶)) 以永統 四 山動前下 四 陽衡(4m) へ争未済永統 包 NF10年 一人口 O Google 戦 Google 戦時 デビラン沿員 ♥ 紀正人 図 ラ向刊 国人「林範軒(学校)F立人) 図 取者 EU 専馬                                                                                                    |                        |
| [B3673S]_證照獎勵申請維護(學生):108學年第1 學期 🕺 👷 黃O豪(測試伺服器)                                                                                                    |                        |
| 《《 陳嘉選單》 ( Participant Control of the state of the state of the st    |                        |
| 新増資料區                                                                                                    | ]                      |
| 薬動標準:<br>全校−1級-3項-證券商業務員                                                                                                    |                        |
| 獎勵標準以「本校學生取得專業證照資格獎勵表及各系(所)專業認定標準表」為準,如該標準不存在,請聯絡<br>#16101萬小姐                                                                                                    |                        |
| all 一 2003 4 m - 2003 4 m - 2003 |                        |
| 奨勵資格:                                                                                                    |                        |
| 初審結果:                                                                                                    |                        |
|                                                                                                    |                        |
|                                                                                                    |                        |
| 選取 違照 等級名稱 發證或有效日期違照縮圖 證照大圖 審查通過否 審查人 審查日期 備註                                                                                                    |                        |
|                                                                                                    |                        |
| オ可採用 □ 全民英語能力分級檢定測驗初級(聽、讀) 20181208                                                                                                    |                        |
|                                                                                                    |                        |
| │                                                                                                    |                        |
| 删除 議照 等級名稱發證或有效日期證照縮圖 證照大圖 審查通過否 審查人審查日期 備註                                                                                                    |                        |
|                                                                                                    |                        |
| · 吴国的使用超照 · · · · · · · · · · · · · · · · · · ·                                                                                                    |                        |
| en en en en en en en en en en en en en e                                                                                                    |                        |
|                                                                                                    |                        |
|                                                                                                    |                        |
|                                                                                                    | 下午 02·27               |
| ۴ 📃 🛄 🛃                                                                                                    | ^ ╦ ѿ) ⊗ 🕤 2019/8/21 🖓 |

| efault.aspx                  | - 〇 馬給省時 〇 一 夜魂                                                                                                    | <b>미 ×</b><br>ふ소ຜ <b>਼</b> |
|------------------------------|----------------------------------------------------------------------------------------------------|----------------------------|
|                              |                                                                                                    |                            |
| 月(H)<br>務行政系統 💌 出勤刷卡 💌       | 機關內部人事業務系統 🕘 NPTU單一人口 🔓 Google ঝ Google 翻譯 👂 e等公務圖 🍤 經理人 😢 今周刊 🌉 天下雜誌輯(學校)P登人) 😢 跟著TED學演說                             |                            |
| [B3673S]_                    | 登照獎勵申請維護(學生):108學年第 1 學期 🛛 🚽 🖓 黃O豪(測試伺服器) 🏼 🌠 1 人                                                                     | ^                          |
| 《《 隠藏選單                      |                                                                                                    |                            |
| <b>新增資料區</b><br>學生:<br>獎勵標準: | ▲校1級-3項-證券商業務員<br>獎勵標準以「本校學生取得專業證照資格獎勵表及各系(所)專業認定標準表」為準,如該標準不存在,請聯絡<br>#16101張小姐                                      |                            |
| 獎勵資格:                        | 證券商業務員 ▲ ▲ ▲ ▲ ▲ ▲ ▲ ▲ ▲ ▲ ▲ ▲ ▲ ▲ ▲ ▲ ▲ ▲ ▲                                                                          |                            |
| 初審結果:<br>複審結果:<br>所需證照數量:    | 1                                                                                                    |                            |
| 尚未使用證照:<br>(需系所審查遲<br>才可採用)  | 選取     證照     等級名稱     發證或有效日期     證照編圖     證照大圖     審查通過否     審查日期     備註       ···································· |                            |
| 獎勵使用證照:<br>4 <b>(</b>        | <ul> <li>□ 存檔</li> <li>■除證照等級名稱發證或有效日期證照縮圖證照大圖審查通過否審查人審查日期備註</li> <li>④ 回上層</li> </ul>                                |                            |
| 🗐 🧭                          | <sup>۲∓</sup><br>201 ⊑ ⊗ (ال ⊑ ∧ <sup>4</sup> x                                                                       | 02:58<br>9/8/22            |

|   |                                                                                      |                             | - 0 ×                                                     |
|---|--------------------------------------------------------------------------------------|-----------------------------|-----------------------------------------------------------|
|   | ge/default.aspx                                                                      | ▼ 2 憑證錯誤 C 授尋               | ● ☆ ☆ ♡                                                   |
|   | /學獎助學生取得專 🥝 career.nptu.edu.tw 📑                                                     |                             |                                                           |
|   | 説明(H)<br>」 放政行動を施 JJ 山野町上 JJ 機関内部 人世学校を施 JANDTU第一 ) ロ C. Coogle McCoogle 取得 (P.o.等公務 |                             | <b>[]]]]) (1)</b> (1) (1) (1) (1) (1) (1) (1) (1) (1) (1) |
|   |                                                                                      |                             |                                                           |
|   | [B3673S]_證照獎勵申請維護(學生) : 108學年第 1 學期                                                  |                             | 器) 🚰 1人                                                   |
|   | 🔍 應藏選單 ) 🎧 回主選單 ) 📄 修改密碼 ) 📎 操作手冊 ) 🎬 登出 )                                           |                             |                                                           |
|   | (美刪除) (●新增)                                                                          | ② 取消) (◈ 回上層)               |                                                           |
| F | 1<br>  一一型  一一のmanatoria                                                             | 初審   初審   初審   初審   複審   複審 | · 祖案   證昭   · · · · · · · · · · · · · · · · · ·           |
| J | 除 年  學號姓名 英關標準                                                                       | 結果  入員  日期  結果  入員          | 日期  張數  詳細內容  金融帳號                                        |
|   | ✓ 108 CAG105003-黄O<br>全校1級-3項-證券商業務員                                                 | $\checkmark$                | 0 詳細内容 金融帳號                                               |
|   | □ 108 <b>宏</b> 全校2級-7項-其他同等級專業證照                                                     | ~                           | 1 詳細內容 金融帳號                                               |
|   | 1                                                                                    |                             |                                                           |
|   | (※刪除) (金新増)                                                                          | (⊘取消) (尋回上層)                |                                                           |
|   | 0                                                                                    |                             |                                                           |
|   |                                                                                      |                             |                                                           |
|   |                                                                                      |                             |                                                           |
|   |                                                                                      |                             |                                                           |
|   |                                                                                      |                             |                                                           |
|   |                                                                                      |                             |                                                           |
|   |                                                                                      |                             |                                                           |
|   |                                                                                      |                             |                                                           |
|   |                                                                                      |                             |                                                           |
|   |                                                                                      |                             |                                                           |
|   |                                                                                      |                             |                                                           |
|   |                                                                                      |                             |                                                           |
|   |                                                                                      |                             |                                                           |
|   |                                                                                      |                             | 下午 03:32                                                  |
|   |                                                                                      |                             | x <sup>R</sup> ∧ ⊑ Φ) ⊗ 🗀 10+02.52 □<br>2019/8/21         |
|   |                                                                                      |                             |                                                           |

# (二) [B3682S3]\_歷年證照獎勵申請查詢(學生)

|                                                                                                    |                                     |                                 |                          |                                                                                                    | - <b>o</b> ×            |
|----------------------------------------------------------------------------------------------------|-------------------------------------|---------------------------------|--------------------------|----------------------------------------------------------------------------------------------------|-------------------------|
| Augustu at a construction of the second second seco | cure/default.aspx                   |                                 | ▼ 😺 憑!                   | 證錯誤 〇 授尊                                                                                                    | 2 - 公公袋 🙂               |
| № NPIU_投粉行成系統 ×<br>標案(P) 編編(P) 検担(A) 我的異愛(A) 工具(T).                                                                                                    | t9阳/H)                              |                                 |                          |                                                                                                    |                         |
| ▲ ■ 図立屋東大學 (2) 勘注發展與轉導組 (2)                                                                                                    | #國内部人事業務系統 📿 NPTU 校務行政部             | 糸統 🍘 NPTU第一入口 🔓 Google 🐚        | Google 翻譯 🔎 e等公務園 🔰      | 經理人 낁 今周刊 🍋 天下雜誌群(屬校)                                                                                                    | P登入)                    |
|                                                                                                    |                                     |                                 | 000gic mitr & 00 panel 🔄 |                                                                                                    |                         |
| B-[B37]_學生健康管理<br>                                                                                                    | [B363]_證照獎勵管理次選                     | 單:109學年第 1 學期                   |                          |                                                                                                    | <b>69</b> 1,            |
|                                                                                                    | (《《 隱藏選單 ) (合) 回主選問                 | 單) ( 🦳 變更密碼 ) 🧷 使用手             | 冊 ) ( 📅 登出 )             |                                                                                                    |                         |
| ⊮-[A052]_線上選課                                                                                                    |                                     |                                 |                          |                                                                                                    |                         |
| [A071]_畢業相關作業                                                                                                    |                                     |                                 |                          | 功能名稱                                                                                                    | 說明                      |
| B-[A072]_應屆畢業流向調查                                                                                                    |                                     | 1. da halitit                   | and that the fig.        | [D26728] 湾照將斷由其依據(                                                                                                    | <b>第八)</b> 塗取海動山等体端(銀件) |
| □-[A081]_級上宣詞<br>□-[A083] 線上由請                                                                                                    | 日期                                  | 公布主題                            | 類別 単位                    | [1220202] 展在法职编码由法:                                                                                                    | 大为(御舟) 经取消的由结本为         |
|                                                                                                    | 5 ml                                | 5 NJ                            | 5 15                     | [D308253]_]][[D308253]]]]][[D308253]]]]][[D308253]]]]][[D308253]]]][[D308253]]]][[D308253]]][[D308253]]][[D308253]]][[D308253]]][[D308253]]][[D308253]]][[D308253]]][[D308253]]][[D308253]][[[D308253]]][[[D308253]]][[[D308253]]][[[D308253]]][[[D308253]]][[[D308253]]][[[D308253]]][[[D308253]]][[[D308253]]][[[D308253]][[[D308253]]][[[D308253]][[[D308253]]][[[D308253]][[[D308253]]][[[D308253]][[[D308253]][[[D30823]][[[D30823]][[[D30823][[[D30823]][[[D | <b>查詞(学生)</b> 超黑英酮中請重詞  |
| ☞-[A13]_場地管理                                                                                                    |                                     |                                 | - W                      |                                                                                                    |                         |
| ■-[A16]_電腦教室管理                                                                                                    |                                     |                                 |                          |                                                                                                    |                         |
| B-[B01]_出获官理<br>。[R05] 定会等理                                                                                                    |                                     |                                 |                          |                                                                                                    |                         |
| a-[B10] 社團活動                                                                                                    |                                     |                                 |                          |                                                                                                    |                         |
|                                                                                                    |                                     |                                 |                          |                                                                                                    |                         |
| -[B13] 獎助學金系統                                                                                                    |                                     |                                 |                          |                                                                                                    |                         |
| ₽-[B14]_資居管理 □ [P15] 東談由建原東統治措施理系统                                                                                                    |                                     |                                 |                          |                                                                                                    |                         |
| ■-[B15]_単磁甲調查単輛建成管理系统<br>■-[B36] 畢業門機管理                                                                                                    |                                     |                                 |                          |                                                                                                    |                         |
| [B362]_學生證照管理                                                                                                    |                                     |                                 |                          |                                                                                                    |                         |
| ⊕-[B363]_證照獎勵管理                                                                                                    |                                     |                                 |                          |                                                                                                    |                         |
| ■-[B40]_兼任助理差勤作業                                                                                                    |                                     |                                 |                          |                                                                                                    |                         |
| ■-[E01]_學主電士學習履意<br>■-[E02] 課程始圖常達圖                                                                                                    |                                     |                                 |                          |                                                                                                    |                         |
|                                                                                                    |                                     |                                 |                          |                                                                                                    |                         |
| @-[G01]_應用系統                                                                                                    |                                     |                                 |                          |                                                                                                    |                         |
| ■-[H01]_離校作業                                                                                                    |                                     |                                 |                          |                                                                                                    |                         |
| B-[S06]_意見調查系統<br>                                                                                                    |                                     |                                 |                          |                                                                                                    |                         |
| ■-[S09]_報修系統                                                                                                    |                                     |                                 |                          |                                                                                                    |                         |
|                                                                                                    |                                     |                                 |                          |                                                                                                    |                         |
|                                                                                                    |                                     |                                 |                          |                                                                                                    | - • ×                   |
| e/default.aspx                                                                                                    |                                     | Ψ.                              | ⊗ 憑證錯誤 Ů 搜尋              |                                                                                                    | 🔎 🏠 😳 🥨                 |
| テ政系統 × □*                                                                                                    |                                     |                                 |                          |                                                                                                    |                         |
|                                                                                                    | 6 /# 🖉 NDTUR - 1 🗖 🗲 Coord          | le 💽 Cecele 🕬 🖮 🙆 e thir () 201 |                          |                                                                                                    |                         |
|                                                                                                    |                                     |                                 | 国 💁 腔理八 🕗 ラ周刊 🛛          |                                                                                                    | <b>22</b>               |
| [B368253]                                                                                                    | J申請查詞(學生):109季                      | 中第1季期                           |                          | - 🔀                                                                                                    | 😵 1 📐                   |
|                                                                                                    | 単〕 ( 📊 變更密碼 ) 🥢 🛉                   | 使用手冊 🦢 登出 🔵                     |                          |                                                                                                    |                         |
|                                                                                                    | 3262舉什樂昭玄纮 ,并细下之。                   | 派奉按通過 後,右可用水中的*                 | 305.184                  |                                                                                                    |                         |
| 2. 證照獎勵受理申請期間:每4                                                                                                    | F自4月1日起至4月30日止。                     | 71番1842025121及,2191州水中調         | Svenin -                 |                                                                                                    |                         |
| <ol> <li>3. 證照獎勵標準以本校「學生」</li> <li>4. 學生申請證照獎勵經審查通過</li> </ol>                                                                                                    | Q得專業證照資格獎勵表」及「各<br>圖並完成所有行政程序後,預定6」 | ·系所專業認定標準表」為準,詳<br>月底前撥付蹑勵金。    | <sup>詳細</sup> 內容請至【職涯發展與 | 《輔導組】網頁→【證照管理&                                                                                                    | 獎勵】專區下載。                |
|                                                                                                    |                                     |                                 |                          |                                                                                                    |                         |
| 查詢條件設定                                                                                                    |                                     |                                 |                          |                                                                                                    |                         |
| 學年: 109                                                                                                    |                                     |                                 |                          |                                                                                                    |                         |
| 部別: All V                                                                                                    |                                     |                                 |                          |                                                                                                    |                         |
| 1年前:                                                                                                    |                                     | 1 铅定2                           | 杏韵络丛                     |                                                                                                    |                         |
| 班級: ~                                                                                                    |                                     |                                 | <b>旦</b> 四 17 17         |                                                                                                    |                         |
| 舉號:                                                                                                    |                                     |                                 |                          |                                                                                                    |                         |
| 姓名:                                                                                                    |                                     |                                 |                          |                                                                                                    |                         |
| ④ 查詢                                                                                                    |                                     |                                 |                          | J                                                                                                    |                         |
|                                                                                                    |                                     |                                 |                          |                                                                                                    | )                       |
|                                                                                                    |                                     |                                 |                          |                                                                                                    |                         |
|                                                                                                    |                                     |                                 |                          |                                                                                                    |                         |
|                                                                                                    |                                     |                                 |                          |                                                                                                    |                         |

| _ [    | B3682S3]_ | 歷年證照獎勵申請查詢(學生) :109學年第 1 學期          | <u> </u>                 | <b>答1</b> 人         |
|--------|-----------|--------------------------------------|--------------------------|---------------------|
| (      | 《《 隱藏選單   | ) 🟫 回主選單 ) 📔 變更密碼 ) 🥢 使用手冊 ) (🍟 登出 ) |                          |                     |
|        |           |                                      |                          |                     |
| 1      |           |                                      | 初 初   複                  | 1   28              |
| 學<br>年 | 學號姓名      | 獎勵標準                                 |                          |                     |
| 108    |           | 系所-資訊管理學系-2級-16項-TQC+認識 2產生查詢        | <b>結果</b> Y 20200415 Y 惠 | 202005011 詳細內容 金融帳號 |
|        |           |                                      |                          |                     |
|        |           |                                      |                          |                     |
|        |           |                                      |                          |                     |
|        |           |                                      |                          |                     |